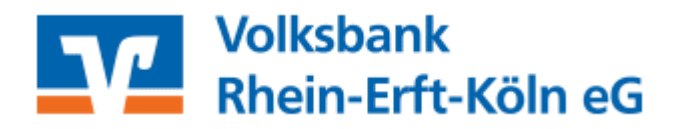

# Kurzanleitung: Vorlagen übertragen

#### Inhaltsverzeichnis

- 1. Anmeldung
- 2. Vorlagen übertragen
- 3. Wir sind für Sie da

## 1. Anmeldung

Melden Sie sich bitte mit Ihren Zugangsdaten über den Login auf unserer Internetseite www.voba-rek.de an. Hierzu benötigen Sie einen Online-Zugang mit PIN/TAN-Verfahren (VR-NetKey).

Sollten Sie noch keinen Online-Zugang haben, beantragen Sie diesen bitte bei Ihrem Kundenberater, über unsere Homepage: <u>https://www.voba-rek.de</u> oder über unser Beratungsund Serviceteam unter der Telefonnummer 02233 / 9444-0.

Geben Sie bitte hier ein:

- Ihren VR-NetKey oder Alias
- Ihre PIN

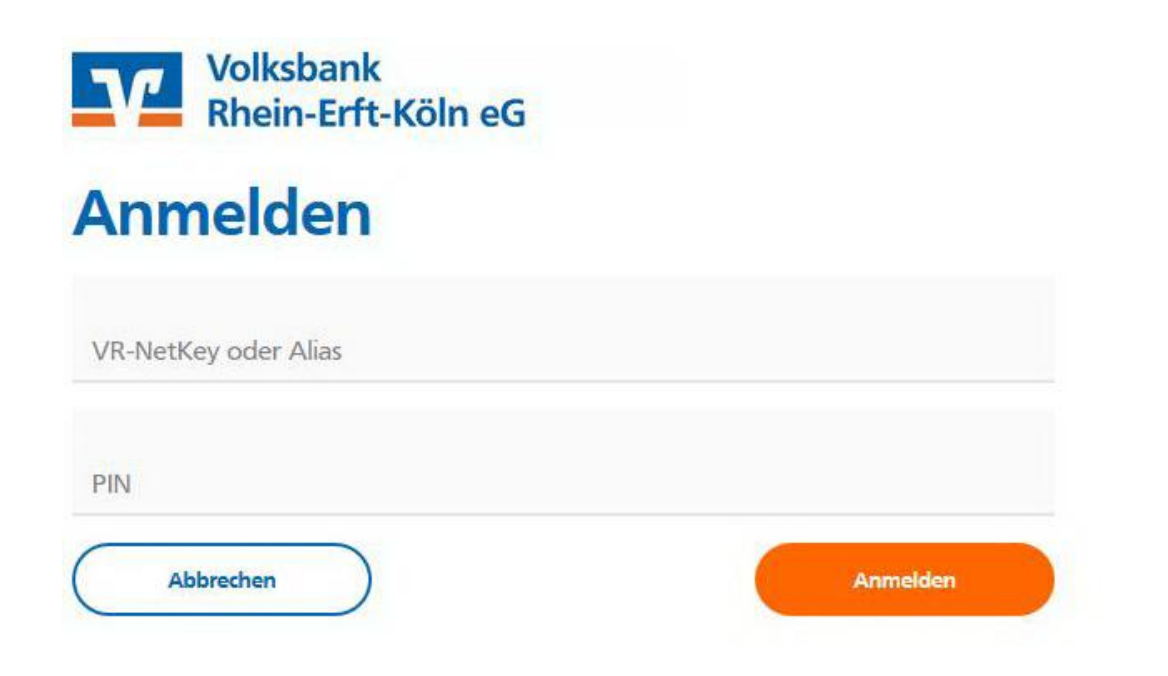

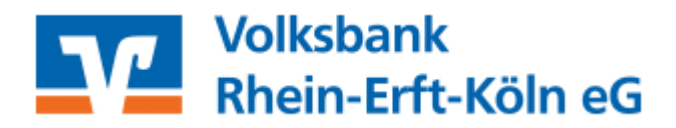

#### 2. Vorlagen übertragen

Sie können Ihre gewohnten Überweisungs- und Lastschriftvorlagen aus der bisherigen Anwendung ins neue VR-Onlinebanking übertragen.

Dazu wählen Sie nach der Anmeldung die Menüpunkte:

- Banking & Verträge
- Vorlagen
- Kachel Lastschriftvorlagen oder Überweisungsvorlagen

| Volksbank<br>Rhein-Erft-Köln eG<br>Start Überweisung Lastschrift Aufträge Vorlagen |                                                                           |   |                                                             |  |
|------------------------------------------------------------------------------------|---------------------------------------------------------------------------|---|-------------------------------------------------------------|--|
| N                                                                                  | Vorlagen<br>∕ Überweisungsvorlagen →<br>Uberweisungsvorlagen im Überblick | 7 | ∠ Lastschriftvorlagen →<br>Lastschriftvorlagen im Überblick |  |
|                                                                                    | Auslandsvorlagen →<br>Auslandsvorlagen im Überblick                       |   |                                                             |  |

Nach Klick auf die entsprechende Kachel sehen Sie Ihre Vorlagen zum ausgewählten Konto. Sie können hier Ihre freigeschalteten Girokonten einzeln anwählen.

Mit Betätigung auf **Vorlagen übertragen** werden alle Ihre Vorlagen ins neue VR-Onlinebanking übertragen uns stehen Ihnen sofort zur Verfügung.

Vermissen Sie Ihre alten Vorlagen?

Sie können Ihre bisher benutzten Vorlagen hierher übertragen, um sie weiterhin nutzen zu können.

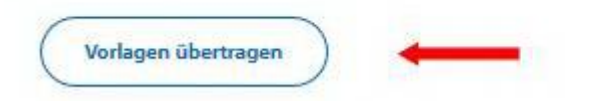

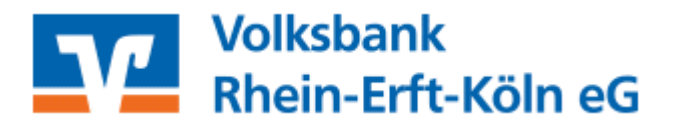

Nach Betätigung erscheint eine Sicherheitsabfrage, ob die Übertragung gestartet werden soll:

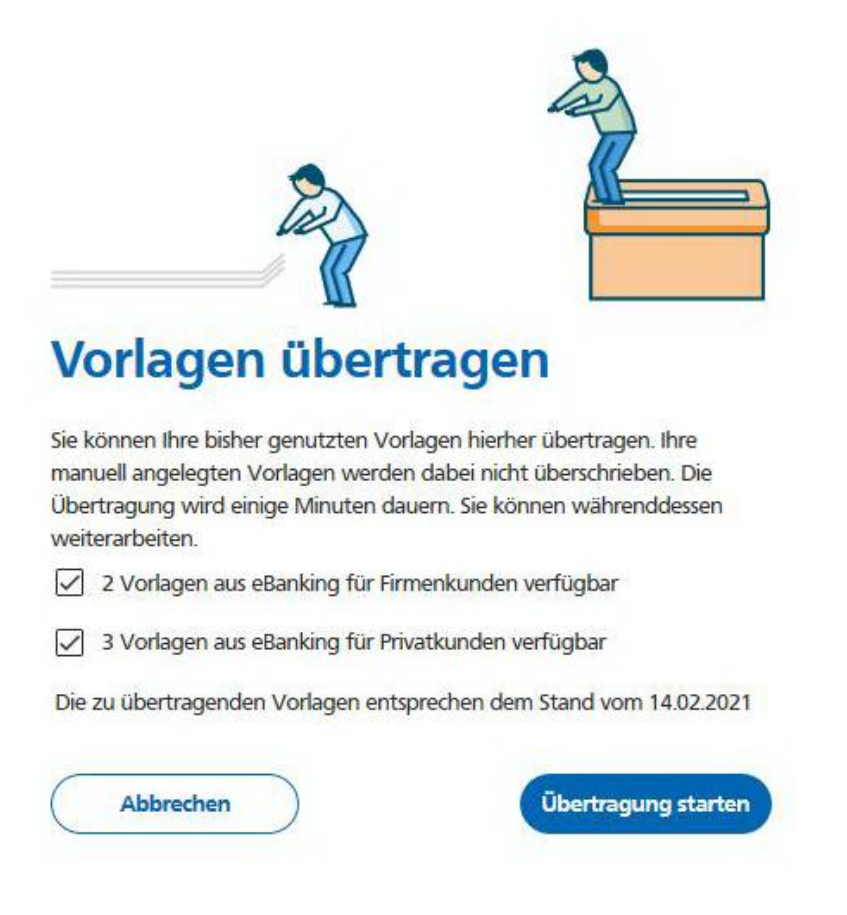

Klicken Sie auf Übertragung starten und Ihre Vorlagen sind wie gewohnt im neuen VR-Onlinebanking nutzbar.

## 3. Wir sind für Sie da

Bei Rückfragen oder Unklarheiten steht Ihnen Ihr/e Berater/-in gerne zur Verfügung oder unser Beratungs- und Serviceteam unter 02233 / 9444-0